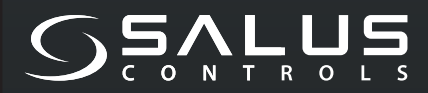

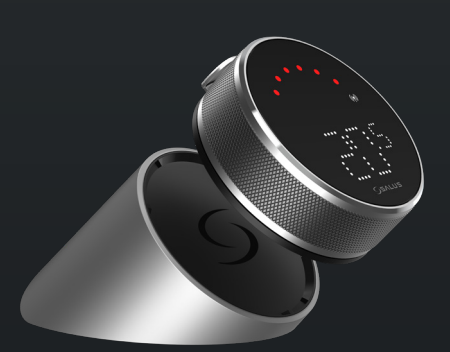

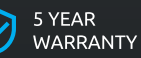

EASY

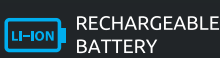

COMPATIBLE WITH SMART HOME DEVICES

((••)) ZIGBEE 3.0 2.4 GHz

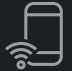

PART OF Salus Smart Home

# EL600F SMART HOME THERMOSTAT

FOR THE SALUS SMART HOME SYSTEM

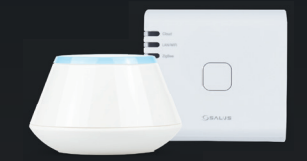

# **Quick Guide**

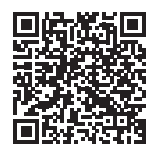

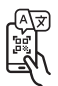

#### Introduzione

L'Ellipsoid **EL600F** è un controller di temperatura ZigBee per il controllo wireless di una varietà di dispositivi, come il centro di cablaggio KL08RF, la mini testa TRV, il modulo di controllo della caldaia RX10RF. Per controllare EL600F tramite Internet o tramite l'applicazione mobile SALUS Smart Home (modalità ONLINE), è necessario installarlo insieme al gateway Internet UGE600 (venduto separatamente). Dal livello applicativo è possibile associare SQ610RF ad altri elementi del sistema, ad es. per esempio. Smart Plug SPE600, Smart Relè SR600 o sensore porta/finestra OS600/SW600. SQ610RF può essere utilizzato localmente senza connessione Internet (modalità OFFLINE), tuttavia la comunicazione con altri dispositivi deve essere effettuata utilizzando il coordinatore C010RF (venduto separatamente).

#### Conformità del prodotto

Questo prodotto è conforme ai requisiti essenziali e ad altre disposizioni pertinenti delle Direttive 2014/30/UE, 2014/35/UE, 2014/53/UE e 2011/65/UE. Il testo completo della Dichiarazione di Conformità UE è disponibile al seguente indirizzo Internet: www.saluslegal.com.

(ማ) 2405-2480MHz, <14dBm

### 🕂 Informazioni sulla sicurezza

Utilizzare in conformità alle normative nazionali e comunitarie. Utilizzare il dispositivo come previsto, conservandolo in un luogo asciutto. Prodotto solo per uso interno. L'installazione deve essere eseguita da una persona qualificata in conformità alle normative nazionali e comunitarie. Scollegare l'apparecchiatura prima di pulirla con un panno asciutto.

#### Contenuto della confezione

| 1) Termostato EL600F         | 6) Cavo USB di tipo C              |
|------------------------------|------------------------------------|
| 2) Base di ricarica          | 7) 2xM3x25mm                       |
| 3) Piastra a muro            | 8) 2xM3x15mm                       |
| 4) Mini placca a muro        | 9) 2x tasselli                     |
| 5) Guida rapida per l'utente | 10) Piastra di montaggio biadesiva |
|                              |                                    |

#### Prima di iniziare:

Il termostato Elypso EL600F è parzialmente carico, tuttavia, si consiglia di caricare completamente la batteria prima dell'uso. Collega il caricabatterie alla porta micro-USB sul retro della base di ricarica per caricare il dispositivo.

#### La ricarica della batteria al livello massimo può richiedere fino a 24 ore.

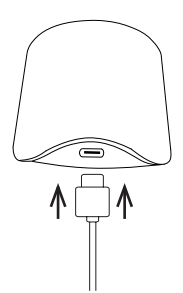

2 Montaggio: Per montare il termostato è possibile utilizzare gli accessori in dotazione (viti di montaggio e/o nastro autoadesivo).

Per la piastra a muro: Rimuovere la piastra posteriore e montarla al muro con le viti incluse. È quindi possibile collegare la piastra a muro.

**Per mini piastra a muro:** Utilizzare le viti incluse e/o la piastra autoadesiva per fissarla alla parete. Dopo aver seguito la procedura per ciascuna piastra a muro, è possibile collegare il termostato. Grazie al magnete integrato il termostato può essere fissato saldamente in posizione.

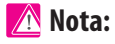

La posizione ideale per il montaggio del termostato è a circa **1,5 m dal livello del suolo** e lontano da fonti di calore e raffreddamento. Il termostato non deve essere esposto alla luce solare o a condizioni estreme come correnti d'aria.

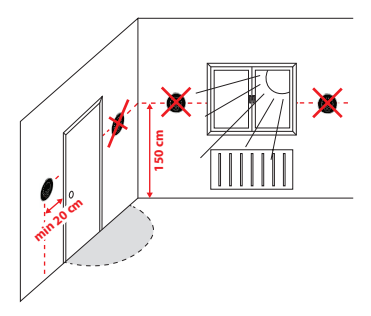

#### Descrizione dell'icona sullo schermo

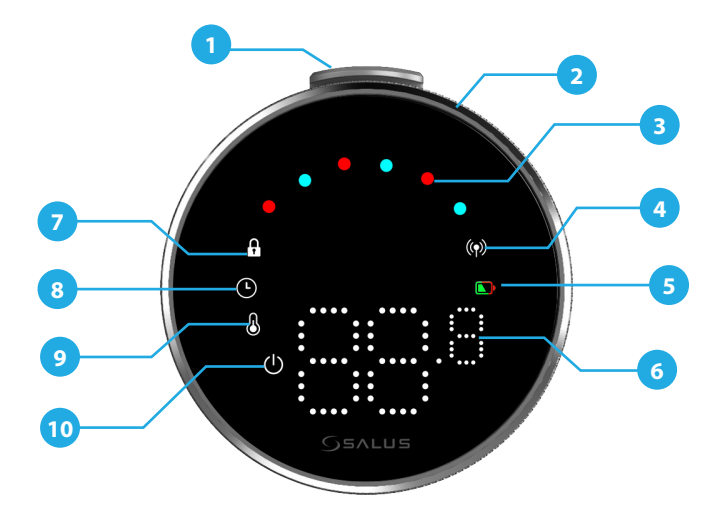

- 1. Premere il pulsante 2. Quadrante rotante 3. Indicatore della modalità caldo/ freddo 4. Stato RF 5. Stato della batteria

- 6. Visualizzazione della temperatura 7. Modalità bloccata 8. Impostazioni pianificazione 9. Impostazioni modalità/funzioni ottimali 10. Protezione antigelo (modalità spento)

## COMPATIRII ITÀ CON ALTRI DISPOSITIVI SALUS CONTROL

Il termostato Elypso può funzionare in modalità ONLINE o OFFLINE. Innanzitutto, devi decidere in quale modalità funzionerà il tuo termostato.

#### **MODALITÀ ONLINE**

#### MODALITÀ OFFLINF

Universal Gateway è CONNESSO A INTERNET. Puoi configurare e utilizzare tutti i tuoi dispositivi con l'app Salus Premium Lite. Scarica l'app Salus Premium Lite sul tuo dispositivo iOS o Android per accedere da remoto ai tuoi dispositivi Salus.

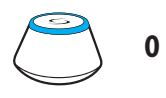

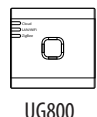

UG600/UGE600

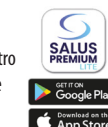

Scaricate l'app Salus Premium Lite sul vostro dispositivo iOS o Android per accedere alle vostre apparecchiature Salus da remoto.

#### Dispositivi compatibili:

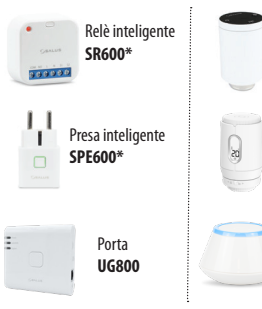

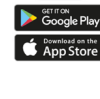

(valvola termostatica per radiatori)

ultrasilenziosa con comunicazione

(valvola termostatica per radiatori) ultrasilenziosa con comunicazione

TRV

wireless **TRV3RF** 

wireless

Porta

Super quiet TRV

UG600/UGE600

Universal Gateway NON È CONNESSO A INTERNET Puoi utilizzare i nostri dispositivi localmente senza l'app Salus Premium Lite. Il Gateway funziona in questa modalità come un coordinatore ZigBee standard.

# O

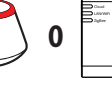

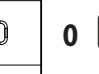

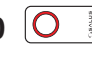

UG600/UGF600

UG800

C010RF

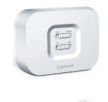

Ricevitore RX10RF

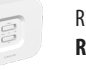

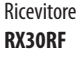

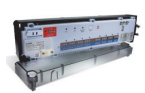

Centro di cablaggio KLO8RF per riscaldamento a pavimento a 8 zone (UFH)

#### Sequenza di accensione

#### <u> N</u>ota:

Per semplificare l'installazione, assicurati di aver aggiunto altri dispositivi alla tua rete ZigBee, come la scatola di controllo del riscaldamento a **pavimento (KLOBRF)** o i collettori per **radiatori (TRV)**, ecc.

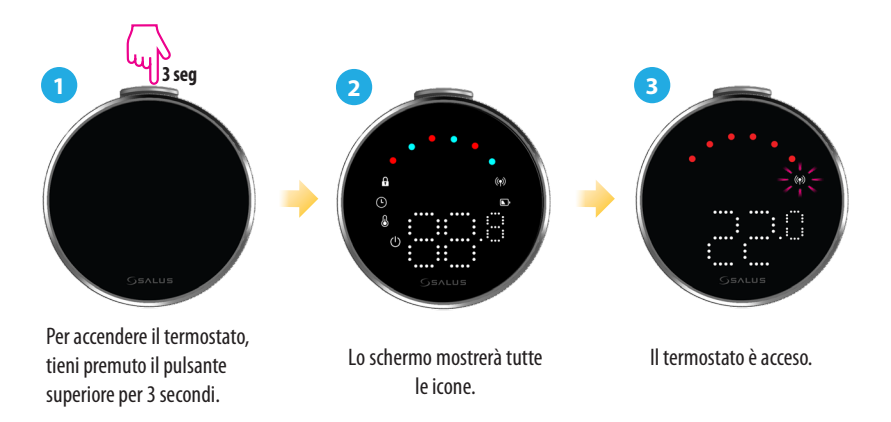

#### Installazione in modalità ONLINE

Per procedere con l'installazione in modalità online è necessario seguire i seguenti passi:

Questo prodotto deve essere utilizzato con l'applicazione SALUS Premium Lite su dispositivo mobile o Web accedendo al seguente collegamento: eu.premium. salusconnect.io o eseguendo la scansione del codice QR:

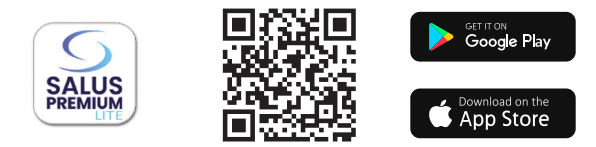

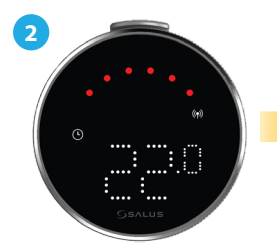

Assicurarsi che il termostato sia acceso e che l'indicatore del segnale () RF lampeggi

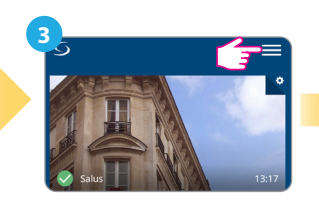

Tocca l'icona a tre linee nell'angolo in alto a destra.

|     | Equipment             | > |
|-----|-----------------------|---|
|     | Users and Permissions |   |
|     | Settings              | > |
| Tes | My Status             |   |

Seleziona "Squadre".

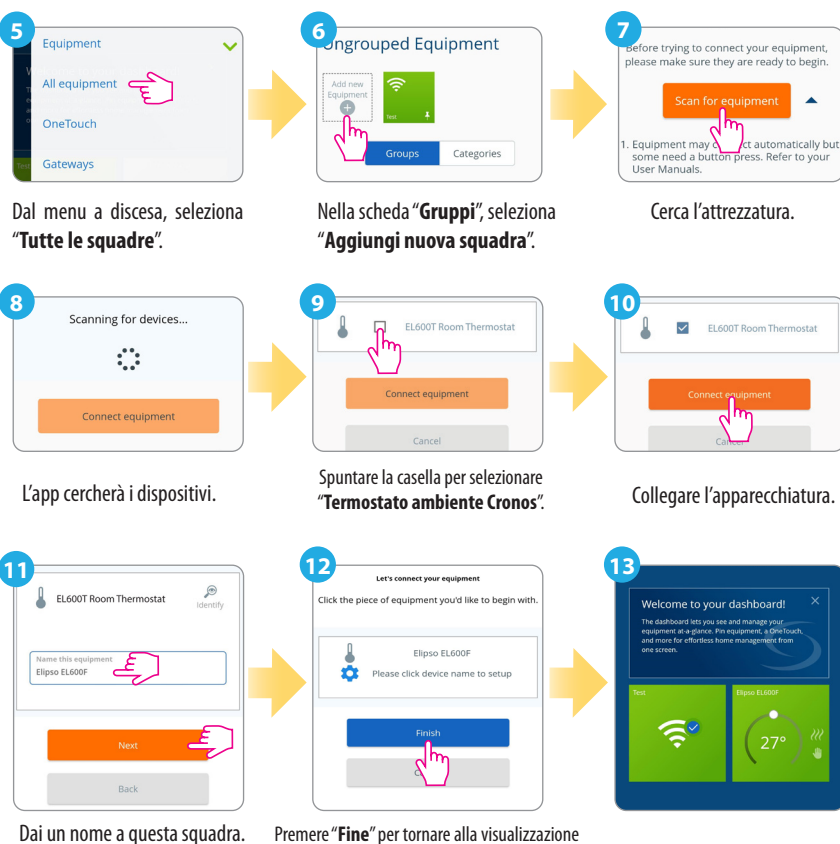

Premere "Fine" per tornare alla visualizzazione del pannello di controllo."

#### Ripristina le impostazioni di fabbrica

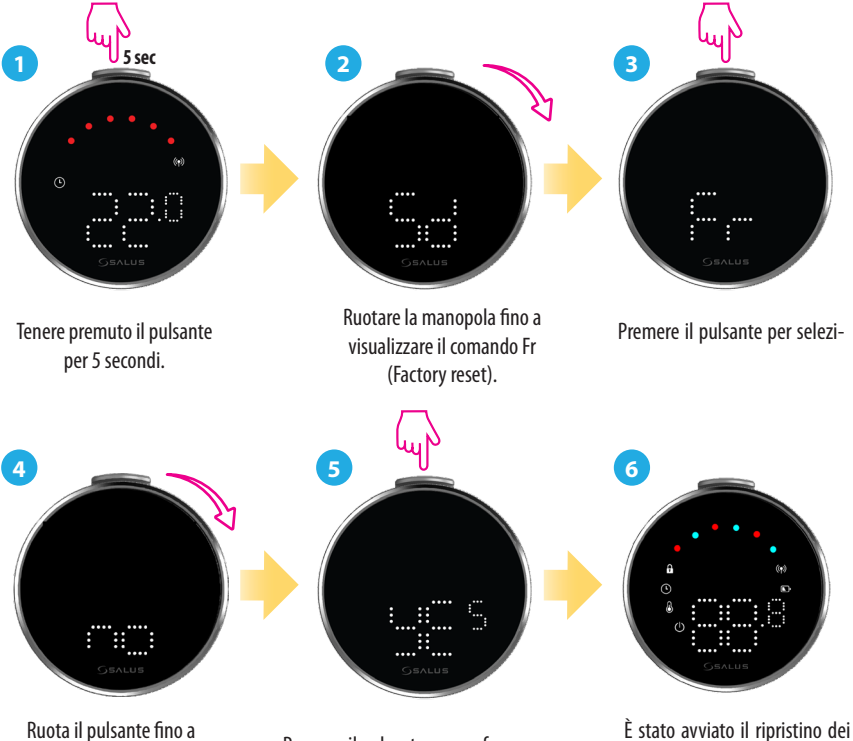

Premere il pulsante per confermare.

È stato avviato il ripristino dei valori di fabbrica.

quando YES appare sullo

#### Controlli e funzioni del termostato

|   | Comando | Funzione                                                                                                    |
|---|---------|----------------------------------------------------------------------------------------------------|
|   |         | Modalità automatica (AU): Regola automaticamente la tempera-<br>tura in base ai programmi preimpostati o alle letture dei sensori per<br>mantenere il comfort desiderato.                                      |
| ( |         | Modalità manuale (M): Consente di impostare e controllare man-<br>ualmente la temperatura senza regolazioni automatiche, garantendo<br>un controllo totale finché non si decide di cambiarla.                  |
| ( |         | <b>OFF:</b> Disattiva le funzioni di riscaldamento e raffreddamento del termostato mantenendo l'apparecchio acceso.                                                                                            |
| ( |         | <b>Spegnimento (Sd):</b> Imposta il termostato in uno stato di basso consumo energetico, disattivando la funzione di riscaldamento attivo e riducendo al minimo il consumo energetico.                         |
| ( |         | <b>Reset di fabbrica (Fr):</b> Riporta il termostato alle impostazioni di fabbrica originali, cancellando tutte le impostazioni personalizzate, la programmazione e le connessioni dai dispositivi accoppiati. |
| ( |         | Indicatore di radiofrequenza (rF): Visualizza l'intensità della connessione RF.                                                                                                    |
| ( |         | Modalità di accoppiamento (P): Il termostato attiva la modalità di<br>accoppiamento.                                                                                                    |

#### Direzione:

SALUS Controls Units 8-10, Northfield Business Park, Forge Way, Parkgate, Rotherham, S60 1SD, United Kingdom SALUS Controls GmbH, Dieselstrasse 34, 63165 Mühlheim am Main, Germany

Email: sales@salus-tech.com

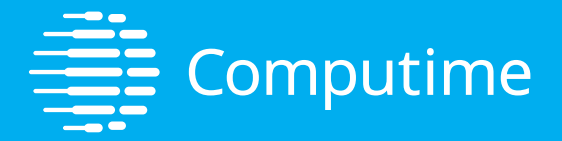

## www.saluscontrols.com

SALUS Controls è un membro del Computime Group Mantenendo una politica di continuo sviluppo dei prodotti, SALUS Controls plc si riserva il diritto di modificare le specifiche, il design e i materiali dei prodotti elencati in questa brochure senza preavviso.

V02 11/2024

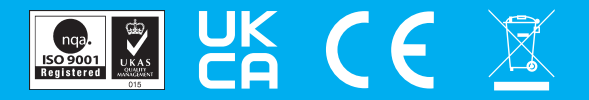